## DAFTAR GAMBAR

| Gambar 1. Instal Software Kvisoft Flipbook                    | . 16 |
|---------------------------------------------------------------|------|
| Gambar 2.Tampilan file format pdf                             | . 16 |
| Gambar 3. Tampilan Kvisoft Flip Book Maker                    | . 17 |
| Gambar 4. Tampilan New Project                                | . 17 |
| Gambar 5.Tampilan file dalam new project                      | . 18 |
| Gambar 6.Tampilan file format pdf                             | . 18 |
| Gambar 7. Langkah-langkah mengedit tampilan buku              | . 19 |
| Gambar 8. Halaman yang diedit                                 | . 19 |
| Gambar 9. Tampilan folder gambar                              | . 20 |
| Gambar 10. Hasil akhir edit gambar                            | . 20 |
| Gambar 11.Langkah-langkah memasukkan.video                    | . 21 |
| Gambar 12.Tampilan Menambahkan video                          | . 21 |
| Gambar 13.Tampilan Add Video                                  | . 22 |
| Gambar 14.Tampilan lokasi video                               | . 22 |
| Gambar 15. Tampilan hasil penambahan video                    | . 23 |
| Gambar 16. Hasil akhir video                                  | . 23 |
| Gambar 17. Tampilan Settings                                  | . 24 |
| Gambar 18. Tampilan Music                                     | . 24 |
| Gambar 19. Tampilan lokasi music                              | . 25 |
| Gambar 20. Tampilan hasil penambahan music                    | . 25 |
| Gambar 21.Save and Exit                                       | . 26 |
| Gambar 22. Tampilan Flipbook                                  | . 26 |
| Gambar 23.TampilanPublish                                     | . 27 |
| Gambar 24. Tampilan Progress (Menyimpan hasil akhir Flipbook) | . 27 |
| Gambar 25.Hasil akhir Flip Book                               | . 28 |
| Gambar 27. Steam pressure sterilizer                          | . 36 |
| Gambar 28.UV Sterilisasi                                      | . 37 |
| Gambar 29. Pengembangan Model Produk                          | . 40 |
| Gambar 30.Prosedur penerapan penelitian pengembangan          | . 43 |
| Gambar 31.Desain Halaman sampul/Cover                         | . 46 |
| Gambar 32.Desain menu beranda                                 | . 47 |

| Gambar 33.Desain menu profil penulis                     | 48 |
|----------------------------------------------------------|----|
| Gambar 34.Desain menu kompetensi                         | 48 |
| Gambar 35.Desain menu materi                             | 49 |
| Gambar 36.Desain menu video                              | 49 |
| Gambar 37.Desain kuis                                    | 50 |
| Gambar 38 Tampilan Menu.Utama                            | 62 |
| Gambar 39 Tampilan Menu Petunjuk                         | 63 |
| Gambar 40 Tampilan Menu Kompetensi                       | 64 |
| Gambar 41 Tampilan Menu Materi                           | 65 |
| Gambar 42 Tampilan Menu Kuis                             | 66 |
| Gambar 43 Tampilan Menu Utama                            | 69 |
| Gambar 44 Tampilan Menu Kompetensi                       | 70 |
| Gambar 45 Tampilan Menu Materi                           | 70 |
| Gambar 46 Tampilan Menu Kuis                             | 71 |
| Gambar 47 Tampilan Menu Profil                           | 71 |
| Gambar 48 Diagram Batang Hasil Aspek Kelayakan Isi       | 74 |
| Gambar 49 Diagram Batang Hasil Aspek Penyajian           | 75 |
| Gambar 50 Diagram Batang Hasil Aspek Kebahasaan          | 76 |
| Gambar 51 Diagram Batang Hasil Aspek Kelayakan isi       | 77 |
| Gambar 52 Diagram Batang Hasil Aspek Penyajian           | 78 |
| Gambar 53 Diagram Batang Hasil Aspek Presentasi          | 80 |
| Gambar 54 Diagram Batang Perolehan Skor Oleh Ahli Materi | 81 |
| Gambar 55 Diagram Batang Perolehan Skor Oleh Ahli Media  | 82 |
|                                                          |    |
|                                                          |    |
| C LINIVED SITV                                           |    |
|                                                          |    |